## 基北北桃我的減碳存摺登入及參加方式懶人包 <mark>如何加入減碳存摺</mark>

▶ 步驟1

請下載悠遊付 Easy Wallet APP 並更新至最新版本。

► i0S:

https://apps.apple.com/tw/app/easy-wallet-

%E6%82%A0%E9%81%8A%E4%BB%98/id786065396

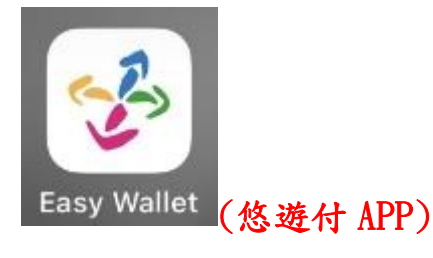

► Android:

https://play.google.com/store/apps/details?id=com.easycard.

wallet&hl=zh\_TW&pli=1

網址連結:<u>https://co2-passbook.com/</u>

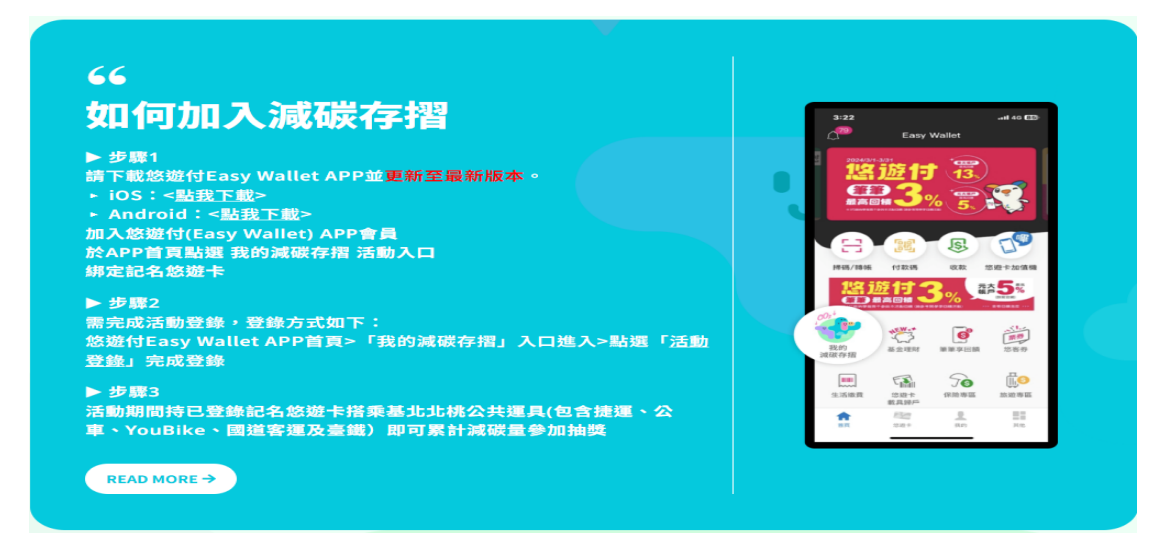

加入悠遊付(Easy Wallet) APP 會員

於 APP 首頁點選 我的減碳存摺 活動入口

綁定記名悠遊卡

EasyWallet 悠游付點及活動入口 ICON

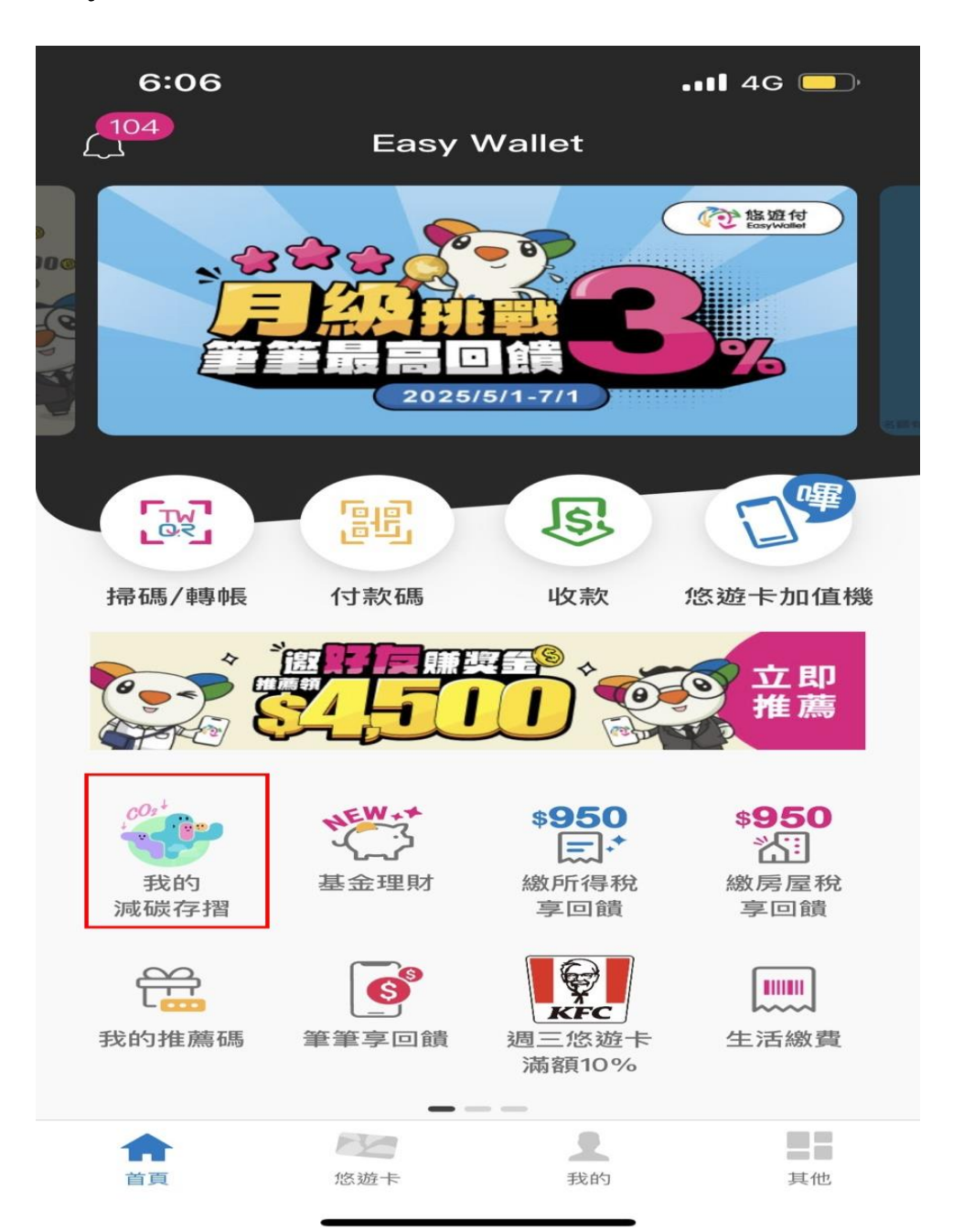

▶ 步驟2

需完成活動登錄,登錄方式如下:

悠遊付 Easy Wallet APP 首頁>「我的減碳存摺」入口進入>點選 「活動登錄」完成登錄

(1) 勾選同意即可加入

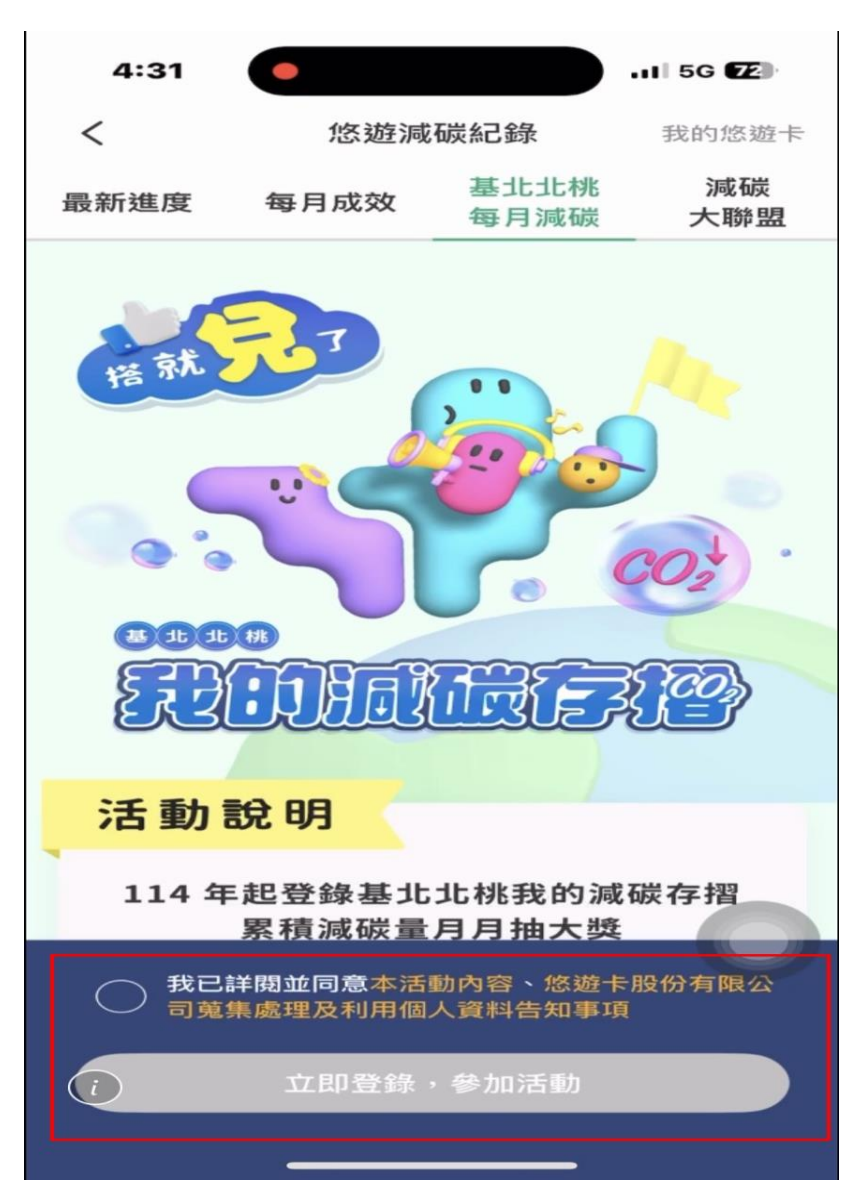

(2)

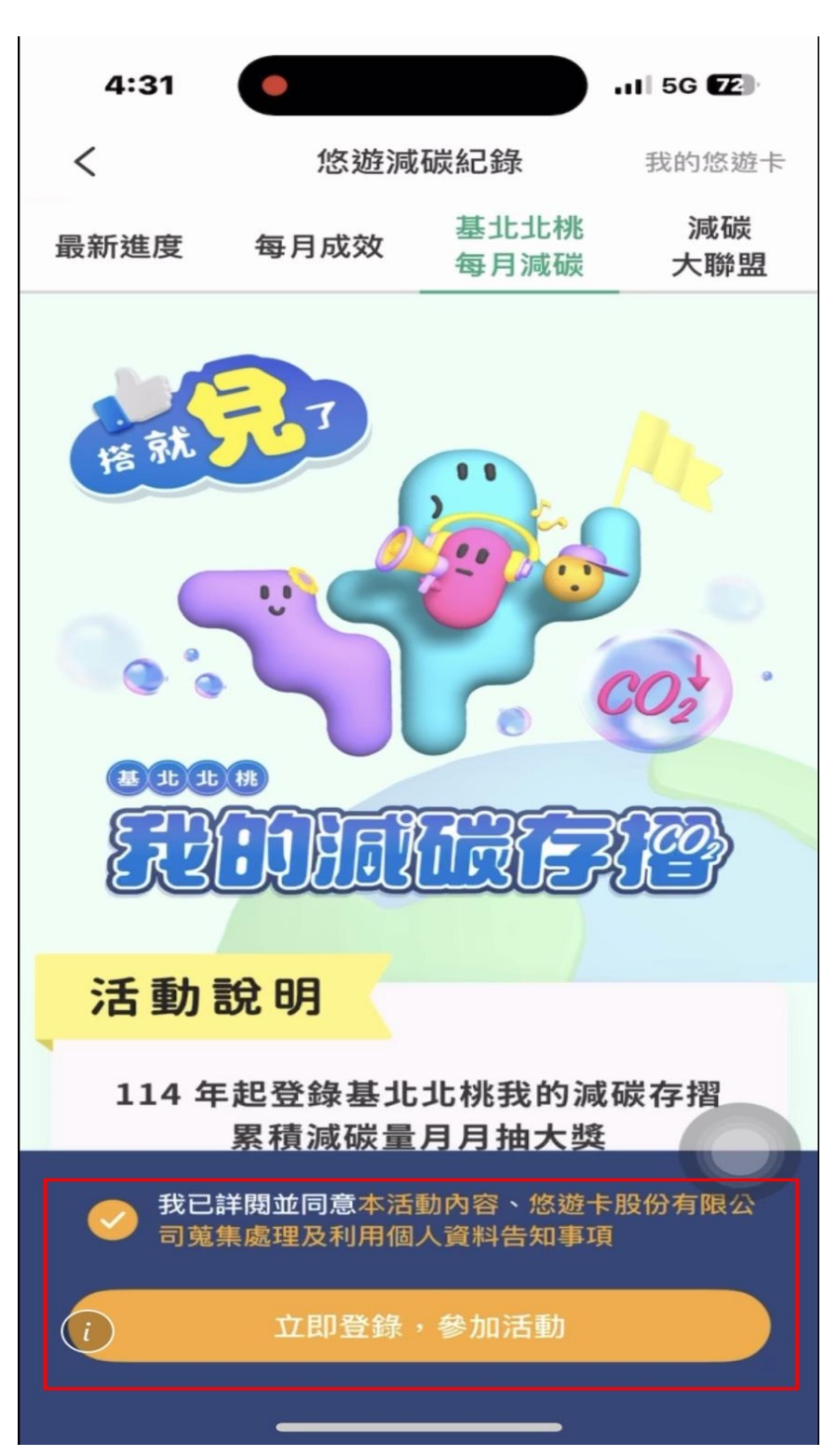

(3)

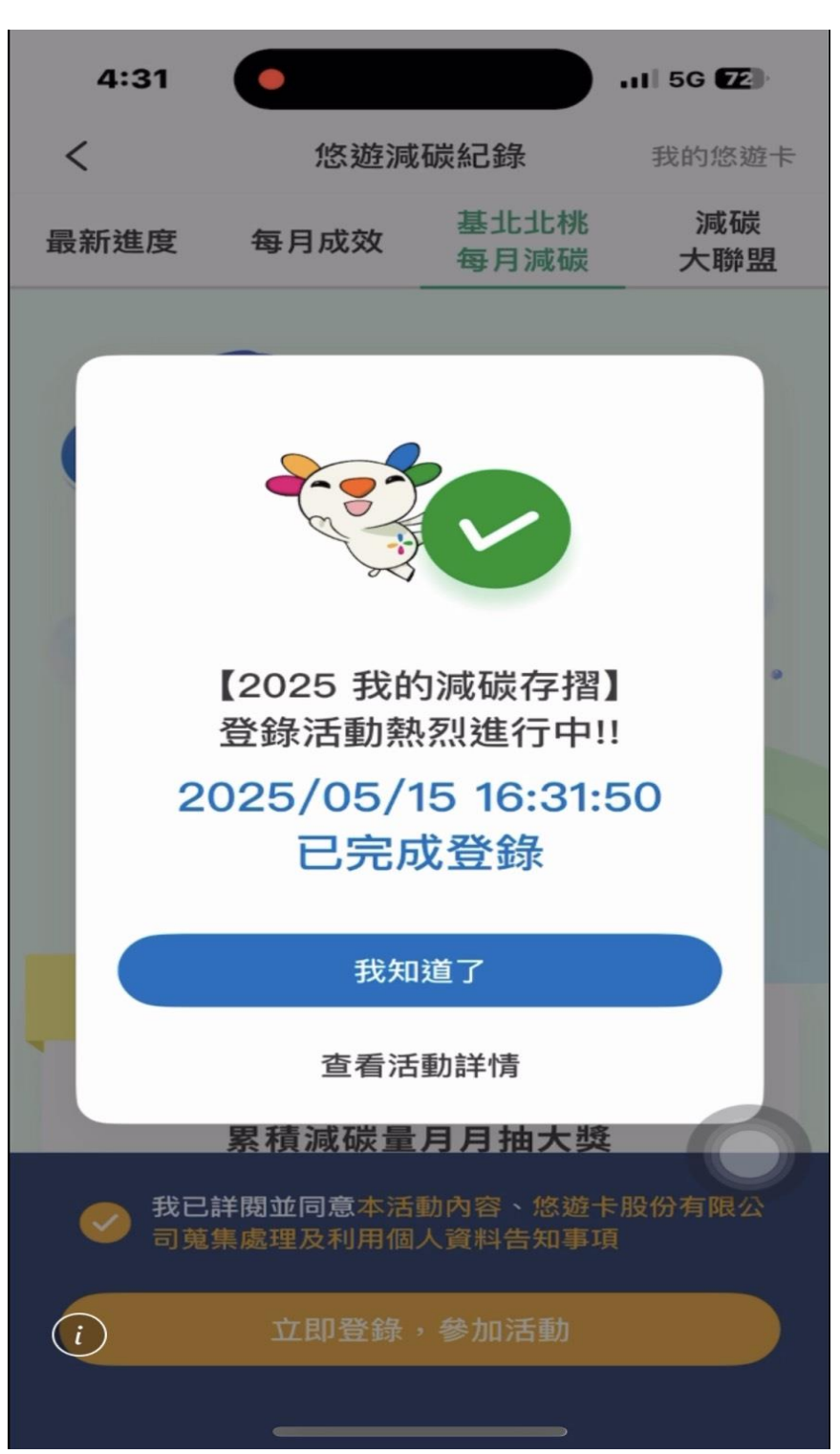

活動期間持已登錄記名悠遊卡搭乘基北北桃公共運具(包含捷運、公車、YouBike、國道客運及臺鐵)即可累計減碳量參加抽獎

|                  | 9:25 🕻                  | -         |          | •••• 4G 🛑   |  |  |  |  |  |
|------------------|-------------------------|-----------|----------|-------------|--|--|--|--|--|
|                  |                         |           |          | $\times$    |  |  |  |  |  |
|                  | 我的減碳活動紀錄                |           |          |             |  |  |  |  |  |
|                  | 累積減                     |           |          |             |  |  |  |  |  |
|                  | 18                      | .77k      |          |             |  |  |  |  |  |
|                  | 活動排名 #120,645 / 243,526 |           |          |             |  |  |  |  |  |
| 1                | 114年                    | 當月<br>減碳量 | 當月<br>排名 | 月月抽<br>抽獎次數 |  |  |  |  |  |
|                  | 5月                      | 16.4      | 33,556   | 6           |  |  |  |  |  |
|                  | 4月                      | 2.38      | 142,613  | 1           |  |  |  |  |  |
|                  | 3月                      | 0         | 0        | 0           |  |  |  |  |  |
|                  | 2月                      | 0         | 0        | 0           |  |  |  |  |  |
|                  | 1月                      | 0         | 0        | 0           |  |  |  |  |  |
| 注意事項:            |                         |           |          |             |  |  |  |  |  |
| ① 分享給朋友 ② 查看活動詳情 |                         |           |          |             |  |  |  |  |  |
|                  |                         |           |          |             |  |  |  |  |  |

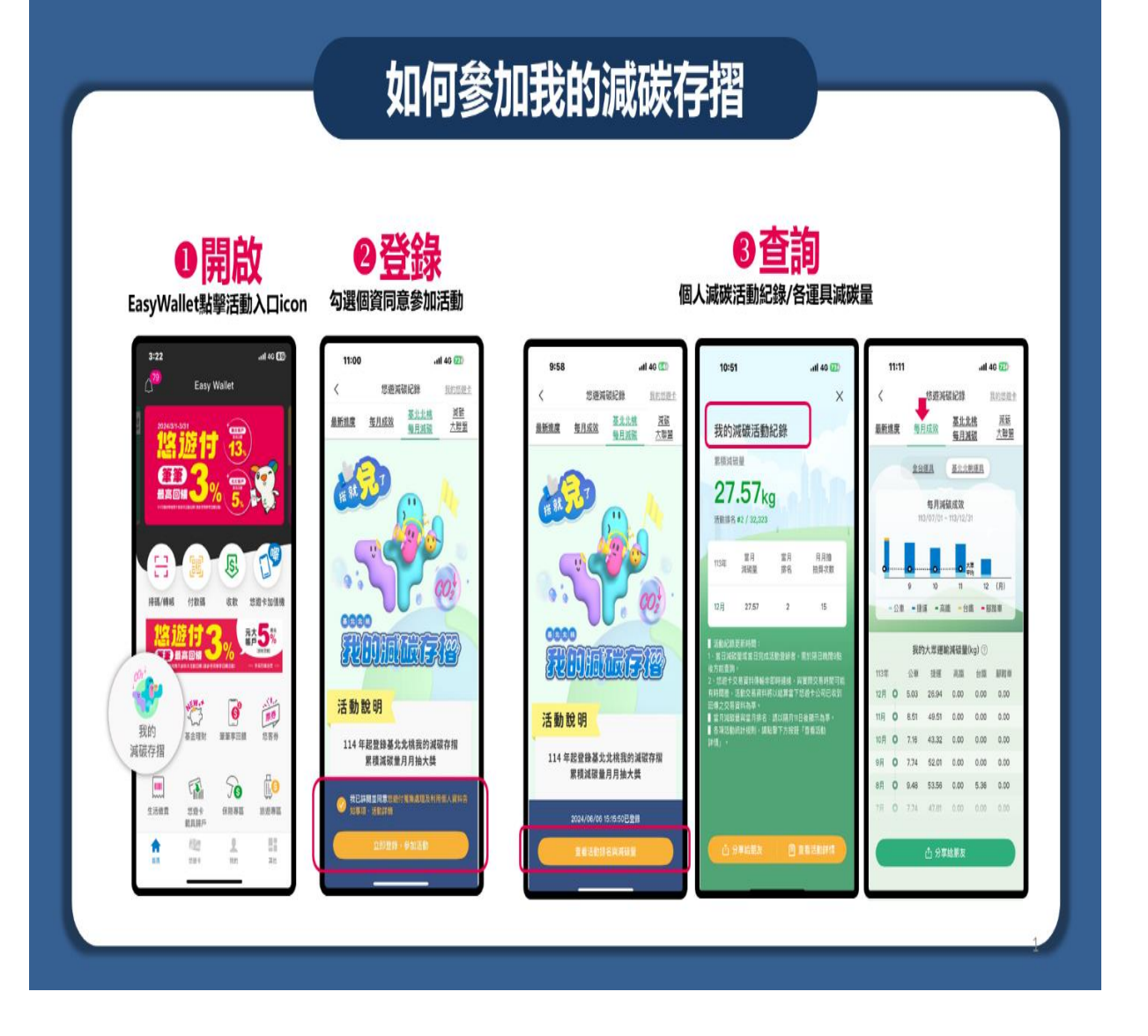

基北北桃我的減碳存摺參加企業減碳方式懶人包 (1)勾選個資同意活動

|    | 4:13                                  |                                    |              | 11 4G 64  |  |  |  |  |  |
|----|---------------------------------------|------------------------------------|--------------|-----------|--|--|--|--|--|
| <  |                                       | 悠遊》                                | 咸碳紀錄         | 我的悠遊卡     |  |  |  |  |  |
| 最新 | 所進度                                   | 每月成效                               | 基北北桃<br>每月減碳 | 減碳<br>大聯盟 |  |  |  |  |  |
| 7  | 桃園市政                                  | <b>汷府機</b> 關                       |              | •         |  |  |  |  |  |
|    | TOP 10<br>減碳企業排名                      |                                    |              |           |  |  |  |  |  |
|    | 1 <sup>†</sup><br>2                   | <b>兆園市政府交</b><br>26645553          | 266.1 kg     |           |  |  |  |  |  |
|    | 2 <sup>†</sup>                        | <b>兆園市政府消</b><br>13740238          | 防局           | 0 kg      |  |  |  |  |  |
|    | 村<br>3 沈<br>7                         | <b>兆園市政府海</b><br>原循環工程處<br>2901438 | 岸及資          | 0 kg      |  |  |  |  |  |
|    | 林<br>4 月<br>9                         | 兆園市政府環<br>司<br>08227537            | 0 kg         |           |  |  |  |  |  |
| ■基 | ▲ 基北北桃全企業/機關/學校皆可報名。                  |                                    |              |           |  |  |  |  |  |
| C  | 我已詳閱並同意本活動內容與您遊卡股份有限公司蒐集處理及利用個人資料告知事項 |                                    |              |           |  |  |  |  |  |
| (  | )                                     | 企業員                                | 員工登錄         |           |  |  |  |  |  |

(2)選擇區域,後選企業

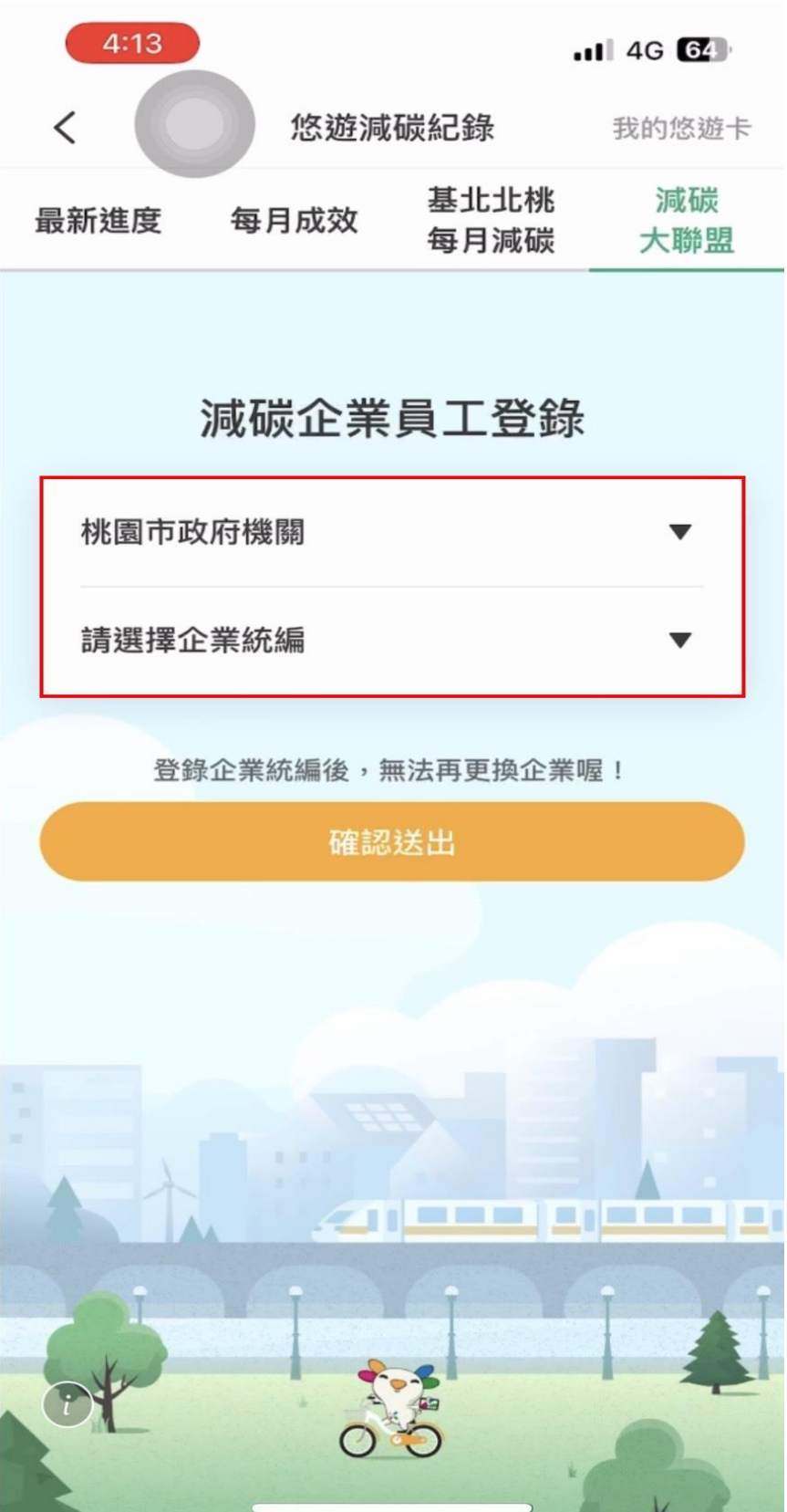

- Wird

## (3)登錄企業資料後按確認即完成

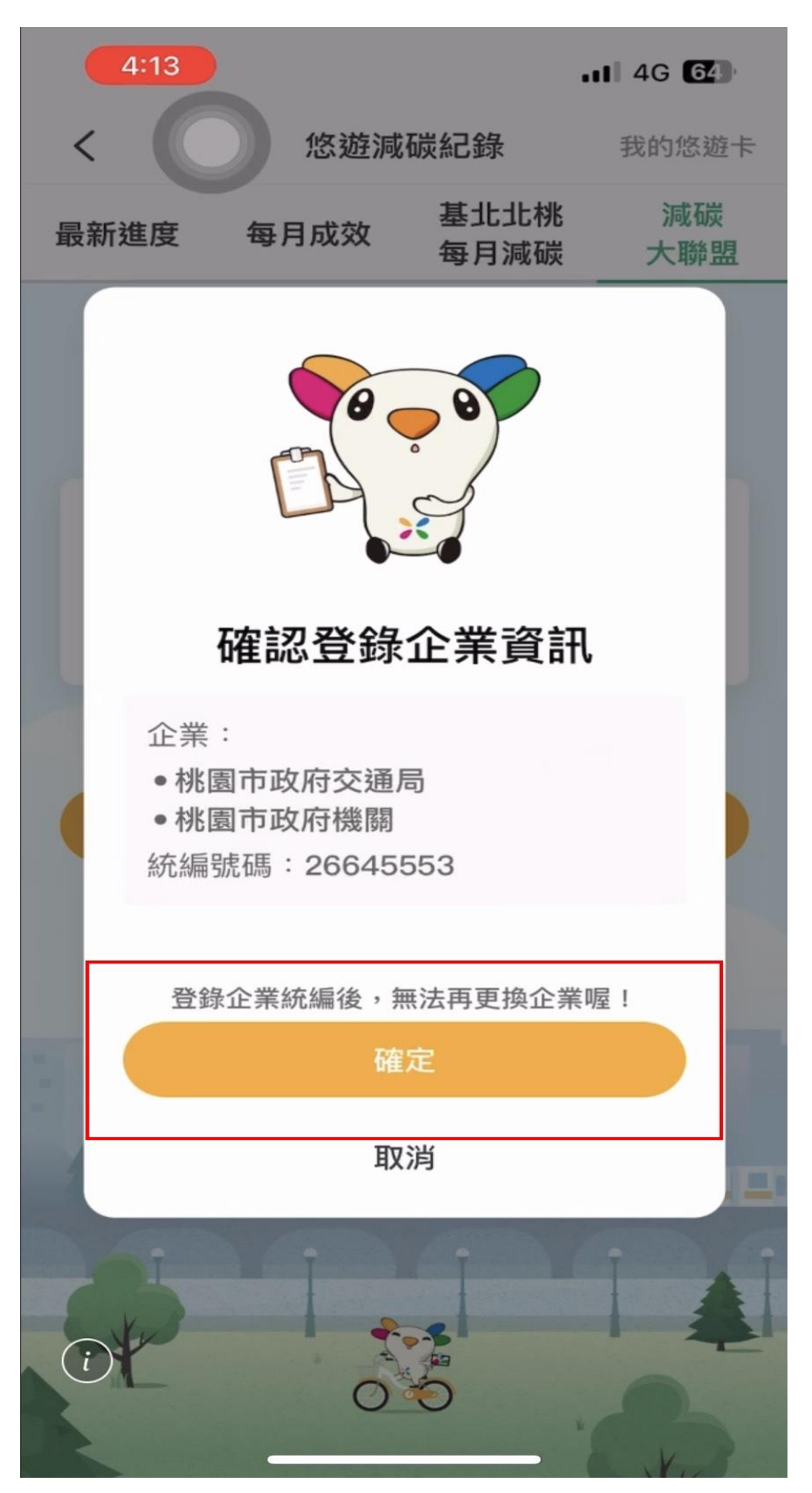

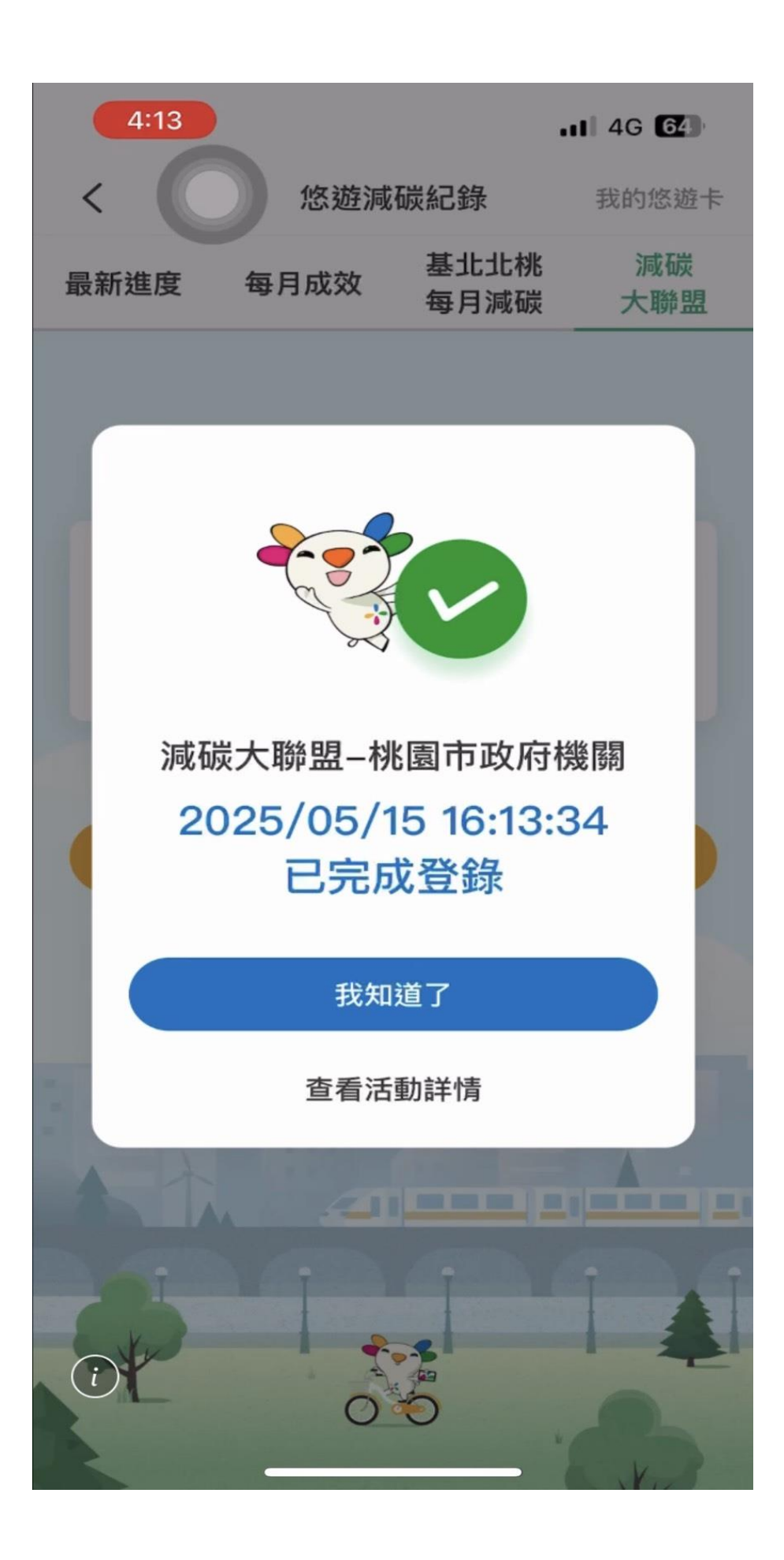

(4)如要加入學術機構或企業者則選擇要加入的單位即可

加入企業者-勾選企業 加入政府機關-勾選政府機關 加入學術機構-勾選學術機構

| 11:06 🔌 |               | . <b>11</b> 4G 🗩 |
|---------|---------------|------------------|
|         | 選擇減碳企業區域      | ×                |
| Q 請輸入減  | 碳企業區域         |                  |
| 新北市企業   |               |                  |
| 新北市政府機關 | 約             |                  |
| 新北市學術機構 | 冓             |                  |
| 基隆市企業   |               |                  |
| 基隆市政府機關 | 图             |                  |
| 基隆市學術機  | 冓             |                  |
| 桃園市企業   |               |                  |
| 桃園市政府機關 | <b>翔</b>      |                  |
| 桃園市學術機構 | <b>井</b><br>冉 |                  |

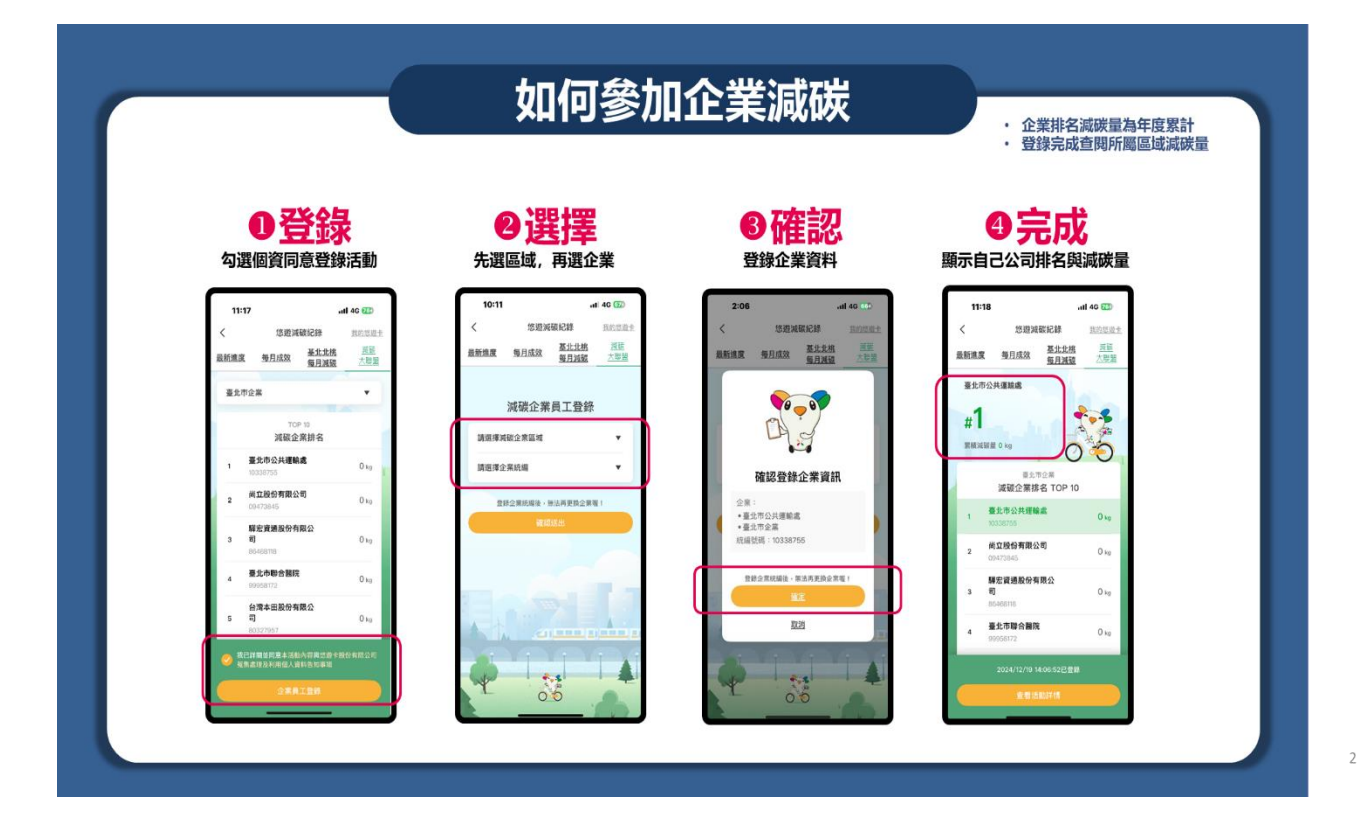